## **Produtos SFA**

Para entrar nesta interface basta entrar no menu em:

Ferramentas→Produtos SFA

Ao clicar nesta tela aparecerá a seguinte interface:

| 👤 📕 Intellicash 3. 0.139                                           |                        |                |            |            |                |                                |                |                                    |       |            |            |           |
|--------------------------------------------------------------------|------------------------|----------------|------------|------------|----------------|--------------------------------|----------------|------------------------------------|-------|------------|------------|-----------|
|                                                                    | Bem vindo ADMIN você e | está conectado | em         |            |                |                                |                |                                    |       |            |            | ×         |
|                                                                    |                        |                |            |            |                |                                |                |                                    |       |            |            |           |
| Tipo 💽 Filtro 💽 V Mostrar um código por produto 🖌 Aplicar 📔 Gravar |                        |                |            |            |                |                                |                |                                    |       |            |            |           |
| Código                                                             | Descrição              | Preço          | Máx. Desc. | Preço Min. |                |                                | Código         | Descrição                          | Preço | Máx. Desc. | Preço Min. | ^         |
|                                                                    |                        |                |            |            |                | Ī                              | 7891088439706  | CURATIVOS KURA KORTE PLUS 3        | 3,99  | 0,00       | 3,99       | 0.PRODUT  |
|                                                                    |                        |                |            |            |                |                                | 000000001129   | EXTINTOR PQS 12KG                  | 0,00  | 0,00       | 0,00       | DIVERSOS  |
|                                                                    |                        |                |            |            |                |                                | 000000037334   | MISTURA PREP.PAO LO CHOCOLA        | 0,00  | 0,00       | 0,00       | USO E CO  |
|                                                                    |                        |                |            |            |                |                                | 000000026260   | 000000026260 FONTE BEMATECH        | 0,00  | 0,00       | 0,00       | DIVERSOS  |
|                                                                    |                        |                |            |            |                |                                | 7891361721474  | 12 CANECAS TALL 260 ML - SORTI     | 6,49  | 0,00       | 6,49       | UTILIDADE |
|                                                                    |                        |                |            |            |                |                                | 7891361719853  | 12 CANECAS TULIPA 330ML - SOR      | 7,49  | 0,00       | 7,49       | UTILIDADE |
|                                                                    |                        |                |            |            |                | _                              | 7891361581320  | 12 CANECAS TULIPA 330ML - SOR      | 10,80 | 0,00       | 10,80      | UTILIDADE |
|                                                                    |                        |                |            |            |                |                                | 47891361923968 | 12 PRATOS RASOS 26CM - JARDIN      | 11,50 | 0,00       | 11,50      | UTILIDADE |
|                                                                    |                        |                |            |            |                | _                              | 000000001734   | 2 CJ. CHA 12 PCS - TB - BEAUTY     | 72,00 | 0,00       | 72,00      | 0.PRODUT  |
|                                                                    |                        |                |            |            |                | _                              | 000000001735   | 2 CJ. CHA 12 PCS - TB - BELA - 785 | 0,00  | 0,00       | 0,00       | 0.PRODUT  |
|                                                                    |                        |                |            |            |                | _                              | 7898444109617  | 2 INTER SIMPLES + TOMADA 2P+T      | 11,90 | 0,00       | 11,90      | 0.PRODUT  |
|                                                                    |                        |                |            | <b>•</b>   | 000000001733   | 24 PRATOS RASOS 24CM - BRANC   | 0,00           | 0,00                               | 0,00  | 0.PRODUT   |            |           |
|                                                                    |                        |                |            |            | 37891055325217 | 3252-1 BL MEDIC ESC DENTE 36X1 | 0,00           | 0,00                               | 0,00  | HIGIENE E  |            |           |
|                                                                    |                        |                |            |            |                |                                | 000000002452   | 38037 AMORTECEDOR DT KOMBI         | 0,00  | 0,00       | 0,00       | DIVERSOS  |
|                                                                    |                        |                |            |            |                | _                              | 7896256040999  | 7 CEREAIS INTEGRAIS NATURAL L      | 5,49  | 0,00       | 5,49       | 0.PRODUT  |
|                                                                    |                        |                |            |            |                | _                              | 7892840216917  | ABACAXI EM CALDA                   | 4,50  | 0,00       | 4,50       | DOCES     |
|                                                                    |                        |                |            |            |                | _                              | 7898903833466  | ABACAXI EM CALDA FLAMBOYAN         | 5,99  | 0,00       | 5,99       | DOCES     |
|                                                                    |                        |                |            |            |                | _                              | 7891032016601  | ABACAXI EM CALDA OLE 400G          | 4,39  | 0,00       | 4,39       | DOCES     |
|                                                                    |                        |                |            |            |                | _                              | 7897722500061  | ABACAXI EM CALDA RICARDO           | 5,19  | 0,00       | 5,19       | DOCES     |
|                                                                    |                        |                |            |            |                | _                              | 7896367800307  | ABACAXI EM CALDA SHELBY            | 2,80  | 0,00       | 2,80       | DOCES     |
|                                                                    |                        |                |            |            |                | _                              | 7898174850391  | ABACAXI EM CALDA TIO PACO 400      | 3,00  | 0,00       | 3,00       | DOCES     |
|                                                                    |                        |                |            |            |                | _                              | 7898909755380  | ABACAXI EM CALDA TOZZI 400GR       | 7,49  | 0,00       | 7,49       | DOCES     |
|                                                                    |                        |                |            |            |                | _                              | 7896434920174  | ABACAXI EM CALDA TRIANGULO N       | 6,79  | 0,00       | 6,79       | DOCES     |
|                                                                    |                        |                |            |            |                | _                              | 7896087001220  | ABACAXI EM CALDA VEGA 840G         | 3,99  | 0,00       | 3,99       | DOCES     |
| <                                                                  |                        |                |            |            | >              |                                | <              |                                    |       |            |            | >         |
| Nenhum Item Registro 1 de 64319                                    |                        |                |            |            |                |                                |                |                                    |       |            |            |           |
|                                                                    |                        |                |            |            |                |                                |                |                                    |       |            |            |           |
| Produtos Forca de Venda /                                          |                        |                |            |            |                |                                |                |                                    |       |            |            |           |

Esta tela serve para adicionar produtos para a força de venda, para isso basta pesquisá-lo utilizando os campos tipos e filtro, para localizar um produto, e há a opção de mostrar um código por produto. Ao lado há os botões **aplicar** para realizar a pesquisa e **gravar** para salvar as alterações. Após isso mostrará o resultado da pesquisa na coluna há esquerda e na direita há todos os produtos que já estão selecionados para a força de venda. Para selecionar o produto para a força de venda basta selecionar o produto disponível e clicar sobre o botão que indica a seta para há direita e para retirar um produto da força de venda basta selecionar o mesmo e clicar com o botão que indica a seta à esquerda.

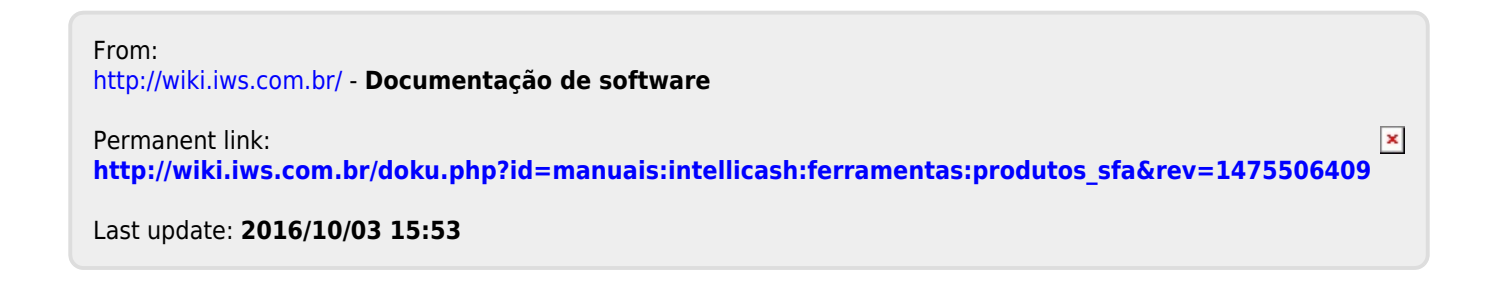